## INSTRUCTIONS TO ACCESS SOTE'S REPORTS ON- LINE

## I. PROGRAM REQUIRENMENTS

! You will need Adobe Acrobat Reader installed on your computer. If you do not have it please download it by going to:

http://www.adobe.com/products/acrobat/eads tep2.html.

! Use Fire fox, Microsoft Internet Explorer

## II. PROCEDURE

Using Internet Browser go to http://ClassClimate.csusb.edu

1. Sign up with your User Name and Password, and then click Ok.

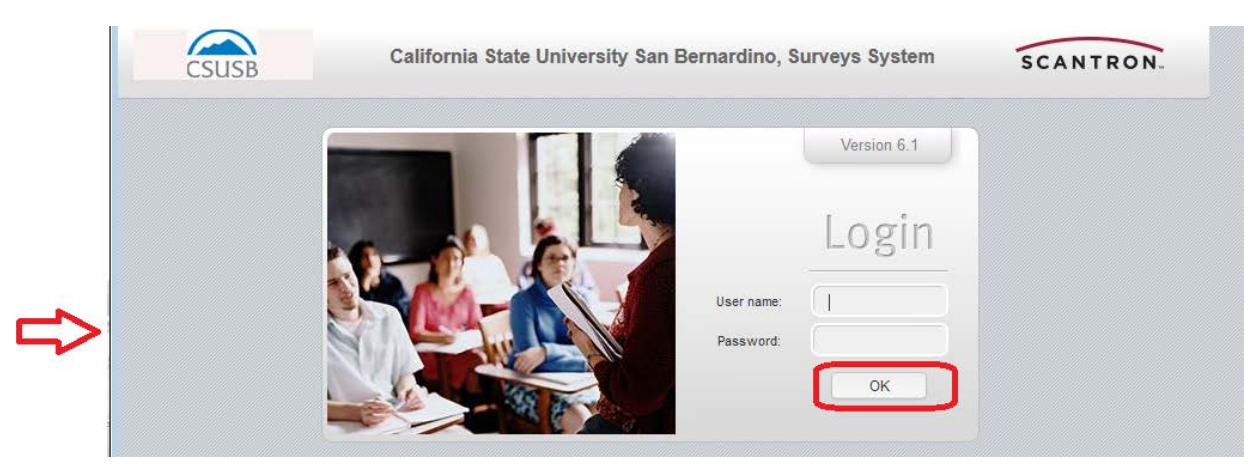

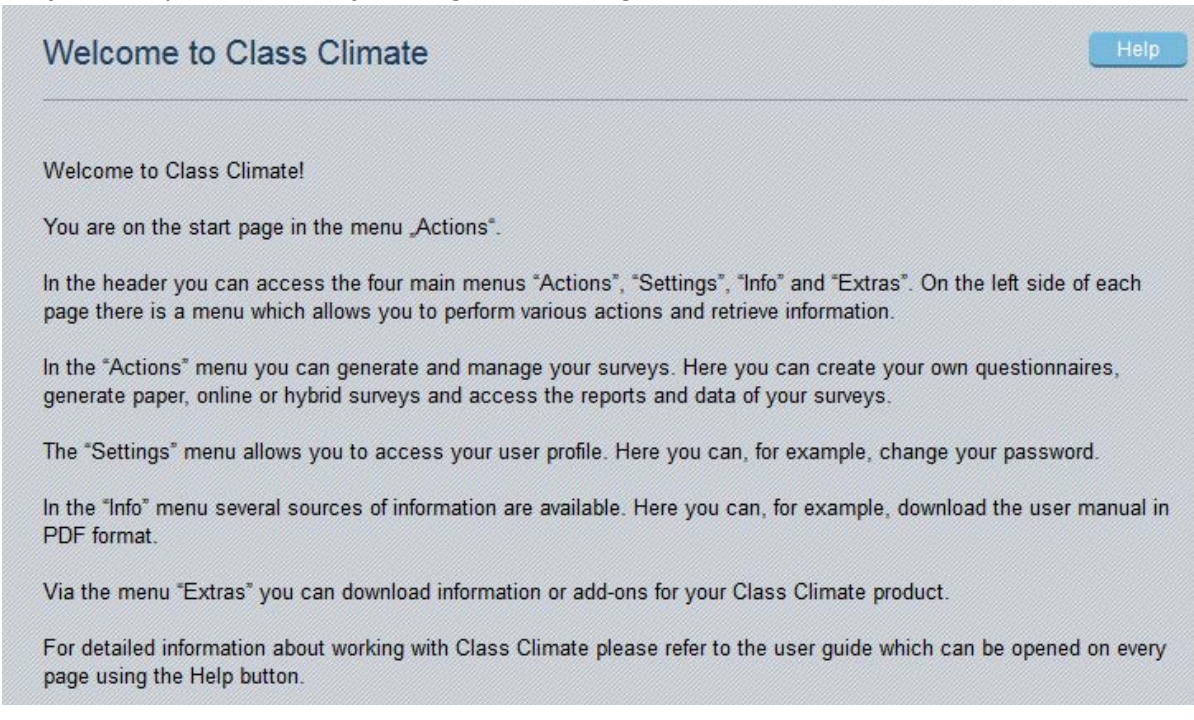

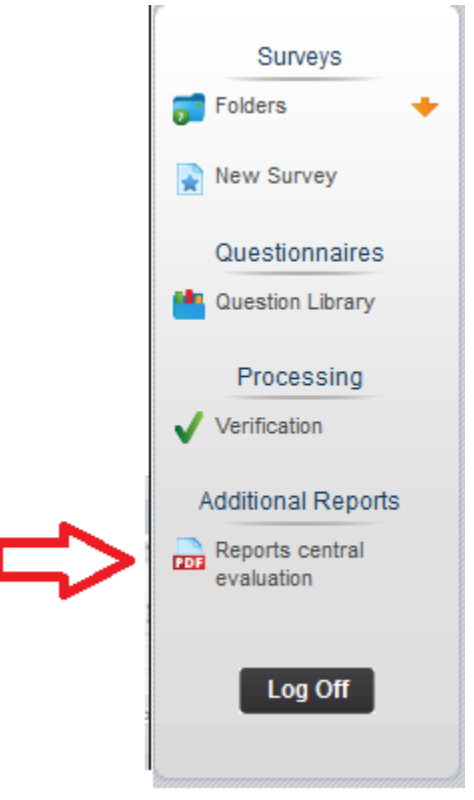

## 2. Select "Additional Reports- Reports Central Evaluation" tab on the left.

3. Once you have clicked on the Reports central evaluation tab, you will see:

| Trequesting | Central evalu | allon reports |        |  |
|-------------|---------------|---------------|--------|--|
| Survey Peri | od(s)         |               |        |  |
|             |               | WIN 2008 🔺    |        |  |
|             |               |               | Reload |  |

- 4. To see the results select the period you want to see and Click on "Reload" tab.
- 5. A list of all your evaluated courses from the selected quarter will appear on the screen: information:

| S   | urvey | Period(s)                         |                                  |                              |                    |               |                |
|-----|-------|-----------------------------------|----------------------------------|------------------------------|--------------------|---------------|----------------|
|     |       |                                   | WIN 2008                         | <u> </u>                     |                    |               |                |
|     |       |                                   |                                  | Reloa                        | id                 |               |                |
|     |       |                                   |                                  | -                            |                    |               |                |
|     |       |                                   |                                  |                              |                    |               |                |
|     |       |                                   |                                  |                              |                    |               |                |
| >   |       |                                   | v                                | /IN 2008                     |                    |               |                |
| Тур | e     | Survey                            | V                                | /IN 2008<br>Form             | Created            | # Forms       | Request        |
| Typ | e CAL |                                   | V<br>Status<br>Data              | /IN 2008<br>Form             | Created            | # Forms       | Request        |
| Typ | e CAL | Survey<br>TA 160 01 WINTER 2008 🗗 | V<br>Status<br>Data<br>available | VIN 2008<br>Form<br>SOTE2007 | Created 03/30/2008 | # Forms<br>38 | Request<br>PDF |

6. Click on the PDF tab and your SOTE's results will open.

| CSUSB CSUSB CSUS CSUS | ano ierm<br>esponses<br>Il<br>s Rate |          |                     |
|----------------------------------------------------------------------------------------------------|--------------------------------------|----------|---------------------|
| Survey Re                                                                                                    | esults                               |          |                     |
| Student's Opinion                                                                                                    |                                      |          |                     |
| . Rate your interest in the subject matter of this course before you took                                                                                                    | the class.                           |          |                     |
| Very High                                                                                                    | [                                    | 20       | 1-40                |
| High                                                                                                    |                                      | 4        |                     |
| Moderately High                                                                                                    |                                      | 4        |                     |
| Moderately Low                                                                                                    |                                      | 8        |                     |
| Low                                                                                                    | 0                                    | 2        |                     |
| Very Low                                                                                                    | 0                                    | 2        |                     |
| How many class sessions did you attend?<br>All<br>Almost all                                                                                                    | ()<br>()                             | 18<br>24 | 1=43                |
| Why did you take this course? Choose all that apply.                                                                                                    |                                      |          |                     |
| The course fulfills a general education requirement.                                                                                                    |                                      | 8        | 1-41                |
| The course fulfills a requirement in my major.                                                                                                    | ( )                                  | 34       |                     |
| I have enjoyed the professor's class(es) in the past.                                                                                                    | 0                                    | 2        |                     |
| The course will improve job/career opportunities.                                                                                                    |                                      | 18       |                     |
| The class sounded interesting to me.                                                                                                    |                                      | 6        |                     |
| . How would you rate the overall quality of instruction 6 this course?                                                                                                    |                                      | 1        | 1-4<br>30 #<br>M d= |
|                                                                                                    |                                      |          |                     |

1. Click on Settings tab on the top of the page:

| Luser profile                                      |                          |  |  |
|----------------------------------------------------|--------------------------|--|--|
| Tal-                                               | -                        |  |  |
| First name                                         | Your First Name          |  |  |
| Last name                                          | Your Last Name           |  |  |
| Phone:                                             |                          |  |  |
| Email                                              | email@csusb.edu          |  |  |
| Language:                                          | Defauit language 👻       |  |  |
| Image                                              | Browse No file selected. |  |  |
| Login name                                         | Your Coyote ID           |  |  |
| Password<br>* enter password to commit the changes | Temporary Password       |  |  |
| New password                                       | Your Coyote Password     |  |  |
| Confirm new password                               | Your Coyote Password     |  |  |